## VPN configuration on iOS (iPhone, iPad)

Open "Settings" and choose "VPN" in the left menu. Tap on "Add VPN Configuration".

|                                   | VPN                    |  |
|-----------------------------------|------------------------|--|
| Settings                          | VPN CONFIGURATIONS     |  |
| Q. Search                         | Status Not Connected   |  |
| Istvan Nagy                       |                        |  |
| Apple ID, iCloud, iTunes & App St | BCE VPN<br>Unknown     |  |
|                                   | J ISZK                 |  |
| 😥 Airplane Mode                   | Unknown                |  |
| 🛜 Wi-Fi bicom                     | Add VPN Configuration  |  |
| Bluetooth Off                     | Add Vi i Coningulation |  |
| Mobile Data Off                   |                        |  |
| VPN VPN Not Connected             |                        |  |

In the new window fill out the fields, then click "Done" on the top left corner.

- Type: L2TP
- Description: BCE VPN
- Server: vpn.uni-corvinus.hu
- Account: Cusman ID
- Password: cusman password
- Secret: Corvinus

| Settings         | Cancel                     | Done   |
|------------------|----------------------------|--------|
| Q Search         |                            | ected  |
| Istvan           | Туре                       | L2TP > |
| Apple ID,        |                            |        |
|                  | Description BCE VPN        | (i)    |
| Airplane Me      | Server vpn.uni-corvinus.hu |        |
| ᅙ Wi-Fi          | Account Cusman ID          |        |
| 8 Bluetooth      | RSA SecurID                |        |
| ဏ္ခဲ Mobile Data | Password                   |        |
| VPN VPN          | Secret Corvinus            |        |
|                  | Send All Traffic           |        |
| Notification     |                            |        |
| Sounds           | PROXY                      |        |
| C Do Not Dist    | Off Manual                 | Auto   |
| Screen Time      |                            |        |

After this tap on BCE-VPN option, so that it will be active and after that tap on the "Not Connected" button, to connect.

|                                                  | VPN                     |               |  |
|--------------------------------------------------|-------------------------|---------------|--|
| Settings                                         | VPN CONFIGURATIONS      |               |  |
| Q Search                                         | Status                  | Not Connected |  |
| Istvan Nagy<br>Apple ID, iCloud, iTunes & App St | BCE VPN<br>Unknown      | <u>;</u>      |  |
| Examplane Mode                                   | Unknown                 | ( <u>i</u> )  |  |
| 🛜 Wi-Fi bicom                                    | Add VPN Configuration   |               |  |
| Bluetooth Off                                    | Add VI IV configuration |               |  |
| (m) Mobile Data Off                              |                         |               |  |
| VPN VPN Not Connected                            |                         |               |  |

A new window will open, here you need to give your Cusman ID and Cusman password. Tap "OK" to connect to the network.

| Settings                                         | VPN CONFIGURATIONS                         |   |
|--------------------------------------------------|--------------------------------------------|---|
| Q Search                                         | Status Connecting                          |   |
| Istvan Nagy<br>Apple ID, iCloud, iTunes & App St | V BCE VPN<br>Unknown                       | í |
| E Airplane Mode                                  | ISZK<br>VPN Connection                     | í |
| 🛜 Wi-Fi bic                                      | Your name or password may<br>be incorrect. |   |
| 8 Bluetooth                                      | usman ID                                   |   |
| Mobile Data                                      | nter your password:                        |   |
| VPN VPN Connectin                                | Cancel OK                                  |   |
| Notifications                                    |                                            |   |